# Importing TestLink test cases using Test Case Importer

- Features and Limitations
- Hoheifollowing examples are provided as-is, no warranties attached; use them carefully. Please
- Pfeed free itos adapt them to your needs.
- Examples

We don't provide a weport for these rexemples armales armales armales armales are the second second

For problems in the code samples please reise a insue on the underlying GitHub repository. T(see info ahead); don't use Xray support for it.

If you notice a typo/mistake on this tutorial or have a suggestion related with the tutorial itself, feel free to reach out Xray support and share it with us.

(i) What you'll learn

- · Different ways to export test cases from TestLink
- Use a script to convert the exported XML test cases to an Xray compatible CSV file
- Import different test cases (with different fields and options)
- · Validate in Jira that the test cases are available

Source-code for this tutorial

• All examples are available in GitHub

## Overview

This tutorial explains how to export test cases from TestLink and import them into Xray.

TestLink is an open-source test management tool running in PHP. In this tutorial, you will learn how to export the test cases from TestLink in an XML format, how to use a script (available in GitHub) to convert the XML file into a compatible CSV so that it can be imported into Xray using the Test Case Importer.

In this tutorial, we will provide different examples of exporting and importing test cases from TestLink into Xray.

If you need help finding or using the tool, please check more information on the Test Case Importer page.

## Features and Limitations

Below you can find a list of the support features and current limitations.

Migration from TestLink is limited by how much information we export from the tool and how many similarities we can find with Xray.

Most of the test case information will be migrated seamlessly, but please check the following table for more detail.

| Supported Features                                                              | Unsupported                                                                                                    |  |  |
|---------------------------------------------------------------------------------|----------------------------------------------------------------------------------------------------|--|--|
| <ul><li>Test and Test steps</li><li>Preconditions</li><li>Test Suites</li></ul> | <ul> <li>Test case attachments</li> <li>Test Plans</li> <li>Test Executions</li> <li>Defects and Requirements</li> </ul> |  |  |

## How it works

TestLink allows users to create different test projects (and connect the tool to bug-tracking or requirement management tools). The user can specify and join tests on those test projects into a test suite. Each test project can have multiple test suites.

TestLink also has a Test Plan entity available you can only execute tests if they are organized into test plans. One test plan must be associated with one build, so you must have created the builds before creating the test plans.

In TestLink, test execution is made up of both builds and test cases. If the build is not created for a project, you won't be able to perform test execution.

TestLink uses different entities to describe tests and the flow, so we have synthesized into the next table the existing mappings between TestLink and Xray.

| TestLink                          | Xray    | Comments                                                                                                    |
|-----------------------------------|---------|----------------------------------------------------------------------------------------------------|
| Test Case                         | Test    | TestLink does not support data sets or Gherkin definition, only manual /automated test steps.                                                                                          |
|                                   |         | All tests steps are imported unless they are empty.                                                                                                    |
| Precondition                      | Precon  | In TestLink the precondition is one field in the test case.                                                                                                    |
| (Field in<br>Test Case<br>entity) | (indepe | In Xray a Precondition is a different entity and one Test Case can be linked to several Preconditions.                                                                                 |
| entity)                           |         | The precondition field from TestLink is converted into a Precondition issue in Xray and linked back to the Test.                                                                       |
| Test Suite Test<br>Set            |         | The test suite of TestLink is mapped into a Test Set. The Test Set is added inline (before the Test) and will be created when uploading the CSV file. All Tests part of that test case |

## Prerequisites

For these examples we will use the Test Case Importer tool, which is present when you install Xray in your Jira instance.

We will need:

- Access to TestLink instance to export test cases in XML format (We have used version 1.9.20 of TestLink)
- Access and usage of scripts to convert TestLink XML test cases to CSV Xray import files
- Access to a Jira instance with Xray installed
- Only users that have the Make Bulk Changes permission will have this option available. Additio
  nally, the user will only be able to import data into projects where he has the Create Issues per
  mission.

## Examples

In each example, we will show how we obtained the XML file from TestLink, made the files available in GitHub, how to use the scripts to convert the XML files into compatible CSV files, and finally, how to import the CSV files into Xray.

We will showcase different possibilities when exporting test cases from TestLink, using a combination of fields and possibilities that should cover most usages.

All of the examples in this tutorial have a XML file exported from TestLink, a CSV file with the definition of the test cases to import, and a configuration file that will configure all associations and fields for the importation to be successful.

### Export one test case from TestLink and Import into Xray

In TestLink you can export test cases only, in this example we are focusing on that option.

To extract one test case from TestLink we are using the *Export* option in the Test Specification left menu entry and selecting one test case.

| inger<br>In mos after overs operation<br>In                                                                                 |                  |   |      | ×                                                                |                                                                                                    |           |           |  |
|----------------------------------------------------------------------------------------------------|------------------|---|------|------------------------------------------------------------------|----------------------------------------------------------------------------------------------------|-----------|-----------|--|
| n ha alar way spearies                                                                                                    |                  | - |      |                                                                  |                                                                                                    |           |           |  |
|                                                                                                    |                  |   | - 54 | et Case Operations New string Mover Case   Deero                 | Bult action Education Falling                                                                                                    |           |           |  |
|                                                                                                    |                  |   | 3    | et Gase Wension Operations (cd. New retson) Freeze               | the version   Add to bet Pare   Coport #                                                                                                |           |           |  |
|                                                                                                    |                  |   | Pres | (m)                                                              |                                                                                                    |           |           |  |
| Care Car                                                                                                    |                  |   | -    |                                                                  |                                                                                                    |           |           |  |
| Lear Thir                                                                                                    |                  |   | -    |                                                                  |                                                                                                    |           |           |  |
| Sata Done                                                                                                    | ct as uption     |   | -    |                                                                  |                                                                                                    |           |           |  |
| ward fried                                                                                                    | ti Sona Optione  |   | heid | ate that an administrator user can login successfully and is red | includ to the right page.                                                                                                    |           |           |  |
|                                                                                                    | and checking     |   | -    | anditions                                                        |                                                                                                    |           |           |  |
| Berra Scioc                                                                                                    | t Some Optione   |   | per- | a up and running.                                                |                                                                                                    |           |           |  |
| a Deed                                                                                                    | it Bone Dytlone. |   | 1    | The scheme Expended Sameta                                       |                                                                                                    | Execution | Execution |  |
| arana Selec                                                                                                    | ri Some Optione  |   | E.   | Open application main page                                       | The application main page is shown in the user minimal any stable must                                                                  | Manuai    | 00        |  |
| unine report                                                                                                    |                  |   |      |                                                                  |                                                                                                    |           |           |  |
| or Executions                                                                                                    |                  |   | 6    | Dick on the lage bullier on the lag-right corner of the app.     | A login fam pape up with two fields: Ukemane and Paseword, a "Login" foultor, an option far the "torget paseword" and a scancel Bullon. | Manuel    | 00        |  |
| and how Column The                                                                                                    |                  |   |      |                                                                  |                                                                                                    |           |           |  |
| Camic & Blare (4)                                                                                                    |                  |   | 9    | head "Admin" in the Username input                               | The word "Admin" appear in the Username Input                                                                                           | Marcall   | ••        |  |
| CE-3 Validate Main pe<br>CE-3 Validate (Hein pe<br>CE-3 Validate (Heino)<br>Automitiation Tests (T)<br>CE-4 Validate logout | ege<br>ut        |   | 4    | Inset Tass 127 in the password field                             | Paseword 'Paser'd?' appear in the paseword input form                                                                                   | Manusi    | ••        |  |
|                                                                                                    |                  |   | 4    | Dick in the 'Login' butter                                       | Main-page releases and are ran see the legis details in the top right corner the app.                                                   | Marcel    |           |  |

We provide a name for the XML field that will be exported and click "Export".

| 9 TestLink                        | adats jadats j 8 18<br>ℝ 26 ch > 1 2 4 ≠ ∞ | 040 | 14                                                   | Sed Project [1] Constitutes w |
|-----------------------------------|--------------------------------------------|-----|------------------------------------------------------|-------------------------------|
| water - bet towns                 | #744                                       |     | and Test Case   Lupin Webshim - Admin and            |                               |
| Coltinue.                         |                                            | - 1 |                                                      |                               |
| ipikir inn after enny u           | gen di se                                  |     | le ter 200 v Olev file format decementation          |                               |
| The s                             |                                            |     | port Text Ceve external B 🛛 💈 NOSh Text Case ports 💿 |                               |
| Tera Case D                       | 66-                                        |     | port Text Case Summary 🛛                             |                               |
| Tel Cair Title                    |                                            |     | per un un reconnection ()                            |                               |
| land Salitar                      | Telesi as Option                           | -   | and Benchmark 1                                      |                               |
| layouni                           | Beect Bone Options                         |     | port Carbon Neta 🛛                                   |                               |
|                                   | D Color Decision                           |     | pot with keywords 💿                                  |                               |
| Padore                            | Bread Borne Options                        |     | pot stachnero 🗍                                      |                               |
|                                   |                                            |     | Expert Expert Sweeter (Carear)                       |                               |
| 2004                              | Select Some Optione                        |     | R .                                                  |                               |
| Imperiance                        | Select Some Options                        |     |                                                      |                               |
| Decition of                       | (And                                       |     |                                                      |                               |
| New Past Films                    |                                            |     |                                                      |                               |
| Frank Int. Column                 |                                            |     |                                                      |                               |
| the Case of Filmers of            |                                            |     |                                                      |                               |
| A Tepreson T                      | feed Studie (2)                            |     |                                                      |                               |
| COE-1Logh                         | Nulidation - Admin user                    |     |                                                      |                               |
| CE 3 Velo                         | air shedoud                                |     |                                                      |                               |
| <ul> <li>Authenticatio</li> </ul> | e Tents (1)                                |     |                                                      |                               |
| ALC: NO                           |                                            |     |                                                      |                               |
|                                   |                                            |     |                                                      |                               |
|                                   |                                            |     |                                                      |                               |
|                                   |                                            |     |                                                      |                               |
|                                   |                                            |     |                                                      |                               |
|                                   |                                            |     |                                                      |                               |

#### The file generated by TestLink has the following content:

```
LoginValidation.testcase.xml
<?xml version="1.0" encoding="UTF-8"?>
<testcases>
<testcase internalid="4" name="Login Validation - Admin user">
        <node_order><![CDATA[1000]]></node_order>
        <externalid><![CDATA[1]]></externalid>
        <version><![CDATA[1]]></version>
        <summary><![CDATA[<p>Validate that an administrator user can login
successfully and is redirected to the right page.
]]></summary>
        <preconditions><![CDATA[<p>Site is up and running.
]]></preconditions>
        <execution_type><![CDATA[1]]></execution_type>
        <importance><![CDATA[2]]></importance>
        <estimated_exec_duration></estimated_exec_duration>
        <status>1</status>
        <is_open>1</is_open>
        <active>1</active>
<steps>
<step>
        <step_number><![CDATA[1]]></step_number>
        <actions><![CDATA[<p>Open application main page
]]></actions>
        <expectedresults><![CDATA[<p>The application main page is shown to
the user whitout any visible error.
```

```
]]></expectedresults>
        <execution_type><![CDATA[1]]></execution_type>
</step>
<step>
        <step_number><![CDATA[2]]></step_number>
        <actions><![CDATA[<p>Click on the login button on the top right
corner of the app.
]]></actions>
       <expectedresults><![CDATA[<p>A login form pops up with two fields:
Username and Password, a "Login" button, an option for the "forget
password" and a ccancel button.
]]></expectedresults>
        <execution_type><![CDATA[1]]></execution_type>
</step>
<step>
        <step_number><![CDATA[3]]></step_number>
        <actions><![CDATA[<p>Insert "Admin" in the Username input
]]></actions>
        <expectedresults><![CDATA[<p>The word "Admin" appear in the
Username input
ll></expectedresults>
        <execution_type><![CDATA[1]]></execution_type>
</step>
<step>
        <step_number><![CDATA[4]]></step_number>
        <actions><![CDATA[<p>Insert "Pass123" in the password field
]]></actions>
        <expectedresults><![CDATA[<p>Password "Pass123" appear in the
password input form
]]></expectedresults>
        <execution_type><![CDATA[1]]></execution_type>
</step>
<step>
        <step_number><![CDATA[5]]></step_number>
        <actions><![CDATA[<p>Click in the "Login" button
]]></actions>
        <expectedresults><![CDATA[<p>Main page reloads and we can see the
login details in the top right corner the app.
]]></expectedresults>
        <execution_type><![CDATA[1]]></execution_type>
</step>
</steps>
</testcase>
</testcases>
```

To import into Xray, we created one script to convert this XML file into a CSV-compatible file to be imported in Xray.

The script will parse the XML file and create a CSV file that can be imported into Xray. To execute the script, use the following command:

python3 testlink2Xray.py -i one\_test\_case/LoginValidation.testcase.xml -o
one\_test\_case/LoginValidation.testcase.csv

The output file has all the test steps and if you have used a precondition in TestLink, it will create a precondition in Xray and link it to the test.

#### LoginValidation.testcase.csv

Issue ID, Issue Key, Test Type, Test Summary, Test Priority, Action, Data, Result, Test Set, Precondition, Issue Type, Precondition Type 1,,,Site is up and running. ,,,,,precondition,Manual 2,,Manual,Validate that an administrator user can login successfully and is redirected to the right page. ,2,0pen application main page ,,The application main page is shown to the user whitout any visible error. ,,1,,  $2\,,\,,{\tt Manual}\,,\,,\,,{\tt Click}$  on the login button on the top right corner of the app. ,,"A login form pops up with two fields: Username and Password, a ""Login"" button, an option for the ""forget password"" and a ccancel button. ",,,, 2,,Manual,,,"Insert ""Admin"" in the Username input ",,"The word ""Admin"" appear in the Username input ",,,, 2,,Manual,,,"Insert ""Pass123"" in the password field ",,"Password ""Pass123"" appear in the password input form ",,,, 2,,Manual,,,"Click in the ""Login"" button ",,Main page reloads and we can see the login details in the top right corner the app. ,,,,

To import it into Xray we use Test Case Importer with the recently created CSV file and you can use the configuration file provided with the extension Json (*importConfiguration\_onetestcase.json*).

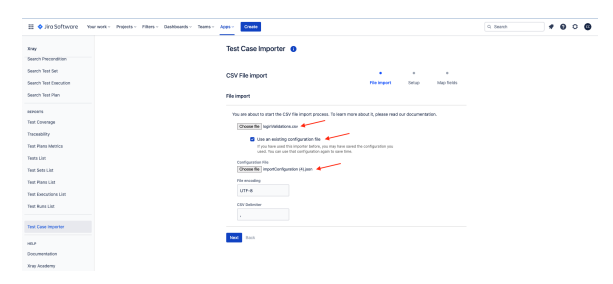

Once imported we can see that it has created one Precondition and one Test with all the properties defined in the CSV.

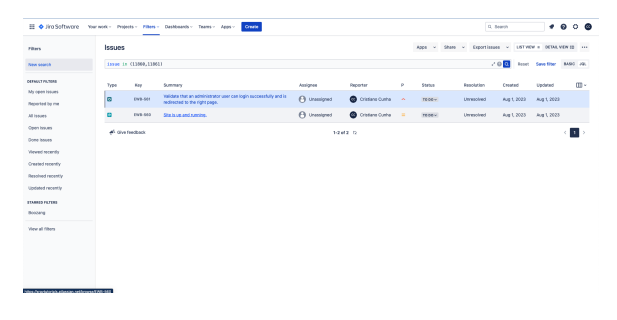

The Test created will have all the steps that were defined in TestLink and is linked to a Precondition (also created in the process).

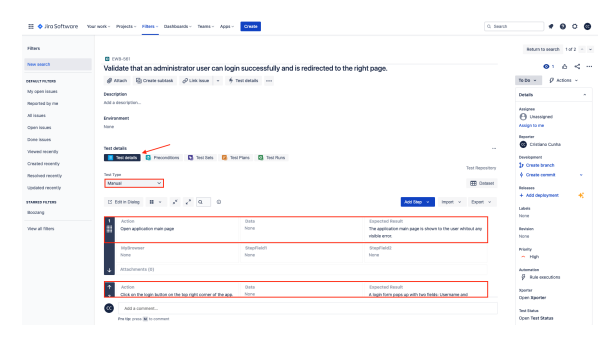

# Export one test suite (with 3 test cases) from TestLink and Import into Xray

In TestLink we can export one test suite with all test cases. In this example, we export one test suite with 3 test cases.

Access the Test Specification in the Navigator and click over the test suite you want to export.

| And an a state of the state of the state of | 0en                     | Test Safes / Pageworks Test Safe      |
|----------------------------------------------------------------------------------------------------|-------------------------|---------------------------------------|
| dati biga                                                                                                    |                         | a.                                    |
| Spiker inne after energ og                                                                                                    | analian 🖸               | Set Sube Operations O 🖌 🗋 😳 🕅 📄 🔄 👔 🏕 |
|                                                                                                    |                         | Test Case Operations Q C Q H (s) at p |
| Filters                                                                                                    |                         | The first descents for the            |
| Tere Case ID                                                                                                    | CE-                     | Ontals                                |
| Test Case Title                                                                                                    |                         |                                       |
| les Site                                                                                                    | Select an Option .      |                                       |
| incent.                                                                                                    | Belleci Borne Optione.  | Popureds Note                         |
|                                                                                                    | B Card Disc Island      | Total Records                         |
| and and                                                                                                    |                         |                                       |
|                                                                                                    |                         | And the state of the state (          |
| 1944                                                                                                    | Select Sone Optione     | Adapted likes 1                       |
|                                                                                                    |                         | File                                  |
|                                                                                                    |                         | Choose file No file choose            |
| Decilie (ge                                                                                                    | (MA) 1                  | Techaria: Local le                    |
| Seaty Erent Silem                                                                                                    |                         | _ 000                                 |
| Frank in Column 1                                                                                                    |                         |                                       |
| CONCERNING COMPACT                                                                                                    | · /                     |                                       |
| A Constantion (4)                                                                                                    | ne Tarles Cli           |                                       |
| 206-tLogin                                                                                                    | Validation - Admin user |                                       |
| CE-3 Webe                                                                                                    | de Mais page            |                                       |
| A The Author Disaster                                                                                                    | Texts (7)               |                                       |
| 2005-4 Velow                                                                                                    | de logout               |                                       |
|                                                                                                    |                         |                                       |
|                                                                                                    |                         |                                       |
|                                                                                                    |                         |                                       |
|                                                                                                    |                         |                                       |
|                                                                                                    |                         |                                       |

## Once selected you can choose to export that test suite in an XML format by providing a name and pressing the *Export* button.

| TestLink ·                                                                                           | adam jadam ( 👌 🖬                                                                      |                                                                  |                           |
|----------------------------------------------------------------------------------------------------|---------------------------------------------------------------------------------------|------------------------------------------------------------------|---------------------------|
|                                                                                                    | жяаўс <b>ьк/</b> (4.)4(                                                               | is Sector                                                        | agents (CE Cores Ellive + |
| ription - Theil Specificati                                                                          | len .                                                                                 | Caper that July - Regiments that July                            |                           |
| attings.                                                                                             |                                                                                       | Equitifierance Research studie or                                |                           |
| date tree after every ups                                                                            | 6                                                                                     | File type XML + (Year the Soma's documentation)                  |                           |
| flere .                                                                                              |                                                                                       | Expert Text Case enternet. 0     Expert Text Case previou        |                           |
| Text Case ID                                                                                         | 01-                                                                                   | Expert Net Care Sommary                                          |                           |
| Text Coar This<br>Text Suffic                                                                        | Select an Option *                                                                    | Expert Tex Care Segn                                             |                           |
| New Y                                                                                                | Entert Some Options<br>Re: Case One inset                                             | Court Repairments C<br>Court Course Rolds C<br>Court Vall Repark |                           |
| ndere                                                                                                | Select Some Optione                                                                   | Experi elitérenis                                                |                           |
| lana -                                                                                               | Relect Rome Options                                                                   | (cont linear) (continuent)                                       |                           |
| ingertance.                                                                                          | Select Some Optione                                                                   |                                                                  |                           |
| Carochie nger                                                                                        | peed -                                                                                |                                                                  |                           |
| leasy Fase / Item                                                                                    |                                                                                       |                                                                  |                           |
| Laterd free Collagon In                                                                              |                                                                                       |                                                                  |                           |
| Comin Ellione (A)<br>Gli Hegrassion No<br>COL 1 Legin<br>COL 3 Value<br>COL 3 Value<br>Authoritoston | et Sulve (C)<br>Volkladov - Admin - Luer<br>In Histo Japan<br>In Jana Jan<br>Tent (C) |                                                                  |                           |

The file generated by TestLink has one test suite and 3 test cases with several steps as we can see.

```
RegressionTestSuite.xml
<?xml version="1.0" encoding="UTF-8"?>
<testsuite id="3" name="Regression Test Suite" >
<node_order><![CDATA[1]]></node_order>
<details><![CDATA[]]></details>
<testcase internalid="4" name="Login Validation - Admin user">
        <node_order><![CDATA[1000]]></node_order>
        <externalid><![CDATA[1]]></externalid>
        <version><![CDATA[1]]></version>
        <summary><![CDATA[<p>Validate that an administrator user can login
successfully and is redirected to the right page.
]]></summary>
        <preconditions><![CDATA[<p>Site is up and running.
]]></preconditions>
        <execution_type><![CDATA[1]]></execution_type>
        <importance><![CDATA[2]]></importance>
        <estimated_exec_duration></estimated_exec_duration>
        <status>1</status>
        <is_open>1</is_open>
        <active>l</active>
<steps>
<step>
        <step_number><![CDATA[1]]></step_number>
        <actions><![CDATA[<p>Open application main page
]]></actions>
        <expectedresults><![CDATA[<p>The application main page is shown to
the user whitout any visible error.
]]></expectedresults>
        <execution_type><![CDATA[1]]></execution_type>
</step>
<step>
        <step_number><![CDATA[2]]></step_number>
```

```
<actions><![CDATA[<p>Click on the login button on the top right
corner of the app.
]]></actions>
        <expectedresults><![CDATA[<p>A login form pops up with two fields:
Username and Password, a "Login" button, an option for the "forget
password" and a ccancel button.
]]></expectedresults>
        <execution_type><![CDATA[1]]></execution_type>
</step>
<step>
        <step_number><![CDATA[3]]></step_number>
        <actions><![CDATA[<p>Insert "Admin" in the Username input
]]></actions>
        <expectedresults><![CDATA[<p>The word "Admin" appear in the
Username input
]]></expectedresults>
        <execution_type><![CDATA[1]]></execution_type>
</step>
<step>
        <step_number><![CDATA[4]]></step_number>
        <actions><![CDATA[<p>Insert "Pass123" in the password field
]]></actions>
        <expectedresults><![CDATA[<p>Password "Pass123" appear in the
password input form
]]></expectedresults>
        <execution_type><![CDATA[1]]></execution_type>
</step>
<step>
        <step_number><![CDATA[5]]></step_number>
        <actions><![CDATA[<p>Click in the "Login" button
]]></actions>
        <expectedresults><![CDATA[<p>Main page reloads and we can see the
login details in the top right corner the app.
]]></expectedresults>
        <execution_type><![CDATA[1]]></execution_type>
</step>
</steps>
</testcase>
<testcase internalid="11" name="Validate Main page">
        <node_order><![CDATA[1001]]></node_order>
        <externalid><![CDATA[2]]></externalid>
        <version><![CDATA[1]]></version>
        <summary><![CDATA[<p>Tests to validate the main page of the
application
ll></summarv>
        <preconditions><![CDATA[<p>The application must be executing and
available at the expected endpoint
]]></preconditions>
        <execution_type><![CDATA[1]]></execution_type>
        <importance><![CDATA[2]]></importance>
        <estimated_exec_duration></estimated_exec_duration>
        <status>1</status>
        <is_open>1</is_open>
        <active>1</active>
<steps>
<step>
        <step_number><![CDATA[1]]></step_number>
        <actions><![CDATA[<p>Open main page of the application
]]></actions>
        <expectedresults><![CDATA[<p>The main page of the applciation
appears
]]></expectedresults>
        <execution_type><![CDATA[1]]></execution_type>
</step>
<step>
        <step_number><![CDATA[2]]></step_number>
```

```
<actions><![CDATA[<p>Scroll down on the main page
]]></actions>
       <expectedresults><![CDATA[<p>Products are loaded when you reach
the end of page without errors
]]></expectedresults>
       <execution_type><![CDATA[1]]></execution_type>
</step>
<step>
       <step number><![CDATA[3]]></step number>
       <actions><![CDATA[<p>Check the left menu filters
]]></actions>
       <expectedresults><![CDATA[<p>All filters appear
]]></expectedresults>
       <execution_type><![CDATA[1]]></execution_type>
</step>
<step>
       <step_number><![CDATA[4]]></step_number>
       <actions><![CDATA[]]></actions>
       <expectedresults><![CDATA[]]></expectedresults>
       <execution_type><![CDATA[1]]></execution_type>
</step>
</steps>
</testcase>
<testcase internalid="17" name="Validate checkout">
       <node_order><![CDATA[1002]]></node_order>
       <externalid><![CDATA[3]]></externalid>
       <version><![CDATA[1]]></version>
       <summary><![CDATA[<p>Test to validate the ability to checkout of
the app
]]></summary>
       <preconditions><![CDATA[<p>The application is running
Login operation is working
]]></preconditions>
       <execution_type><![CDATA[1]]></execution_type>
       <importance><![CDATA[2]]></importance>
       <estimated_exec_duration></estimated_exec_duration>
        <status>1</status>
       <is open>1</is open>
       <active>l</active>
<steps>
<step>
       <step_number><![CDATA[1]]></step_number>
       <actions><![CDATA[<p>Access the application
]]></actions>
       <expectedresults><![CDATA[<p>Tha application main page is shown
]]></expectedresults>
       <execution_type><![CDATA[1]]></execution_type>
</step>
<step>
       <step_number><![CDATA[2]]></step_number>
       <actions><![CDATA[<p>Login with user "John"
]]></actions>
       <expectedresults><![CDATA[<p>User is logged in in the application<
/p>
]]></expectedresults>
       <execution_type><![CDATA[2]]></execution_type>
</step>
<step>
       <step_number><![CDATA[3]]></step_number>
       <actions><![CDATA[<p>Click on a product from the main page
]]></actions>
       <expectedresults><![CDATA[<p>The details page of the product is
loaded
]]></expectedresults>
       <execution_type><![CDATA[1]]></execution_type>
```

```
</step>
<step>
        <step_number><![CDATA[4]]></step_number>
        <actions><![CDATA[<p>Add that product to your shopping bag
]]></actions>
        <expectedresults><![CDATA[<p>The product appear in your shopping
bag
]]></expectedresults>
        <execution_type><![CDATA[1]]></execution_type>
</step>
<step>
        <step_number><![CDATA[5]]></step_number>
        <actions><![CDATA[<p>Proceed to check out
]]></actions>
       <expectedresults><![CDATA[<p>Validate that the product is there
with the right quantities and price 
]]></expectedresults>
        <execution_type><![CDATA[1]]></execution_type>
</step>
</steps>
</testcase>
</testsuite>
```

To import it into Xray we use Test Case Importer with the recently created CSV file, and you can use the configuration file provided with the extension Json (*importConfiguration\_onetestcase.json*).

Once imported, we can see that it has created one Precondition and one Test with all the properties defined in the CSV.

```
python3 testlink2Xray.py -i one_test_suite/RegressionTestSuite.xml -o
one_test_suite/RegressionTestSuite.csv
```

The output file has one Test Set (that corresponds to the test suite), all the test steps of the three tests and if you have used preconditions in TestLink, it will create a precondition in Xray and link it to the test.

#### LoginValidation.testcase.csv

Issue ID, Issue Key, Test Type, Test Summary, Test Priority, Action, Data, Result, Test Set, Precondition, Issue Type, Precondition Type 1,,,Regression Test Suite,,,,,,testset, 2,,,Site is up and running. ,,,,,precondition,Manual 3,,Manual,Validate that an administrator user can login successfully and is redirected to the right page. ,2,0pen application main page ,,The application main page is shown to the user whitout any visible error. , 1,2,, 3,,Manual,,,Click on the login button on the top right corner of the app. ,,"A login form pops up with two fields: Username and Password, a ""Login"" button, an option for the ""forget password"" and a ccancel button. ",,,, 3,,Manual,,,"Insert ""Admin"" in the Username input ",,"The word ""Admin"" appear in the Username input ",,,, 3,,Manual,,,"Insert ""Pass123"" in the password field ",,"Password ""Pass123"" appear in the password input form ",,,, 3,,Manual,,,"Click in the ""Login"" button ",,Main page reloads and we can see the login details in the top right corner the app. ,,,, 4,,,The application must be executing and available at the expected endpoint ,,,,,,,precondition,Manual 5,,Manual,Tests to validate the main page of the application ,2,Open main page of the application , The main page of the applciation appears ,1,4,, 5,,Manual,,,Scroll down on the main page ,,Products are loaded when you reach the end of page without errors ,,,, 5,,Manual,,,Check the left menu filters ,,All filters appear ,,,, 5,,Manual,,,,,,,,, 6,,,The application is running Login operation is working ,,,,,, precondition, Manual 7,,Manual,Test to validate the ability to checkout of the app ,2,Access the application ,, Tha application main page is shown ,1,6,, 7,,Manual,,,"Login with user ""John"" ",,User is logged in in the application ,,,, 7,,Manual,,,Click on a product from the main page ,,The details page of the product is loaded ,,,, 7,,Manual,,,Add that product to your shopping bag ,,The product appear in your shopping bag ,,,, 7,,Manual,,,Proceed to check out ,,Validate that the product is there with the right quantities and price ,,,,

To import it into Xray we use Test Case Importer with the recently created CSV file and you can use the configuration file provided with the extension Json (*importConfiguration\_onetestsuite.json*).

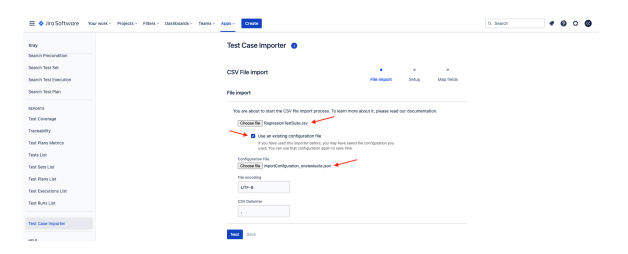

The result of the importation shows three new Tests, one Test Set and three Preconditions.

| 🗄 🔷 Jiro Softwore 🛛 🗤  | work - Proje | ets - Pillers | Deshboards - Teams - Apps - Crivele                                                                |               |                    |   |             | 0.1            | earth       |             | 9 0   |     |
|------------------------|--------------|---------------|----------------------------------------------------------------------------------------------------|---------------|--------------------|---|-------------|----------------|-------------|-------------|-------|-----|
| Ters                   | Issues       |               |                                                                                                    |               |                    |   | Apps - Shar | e - Exportissa | s ~ 15176   | F = DETALS  | EN 12 |     |
| en sourch              | inter it     | (1185,1186    | 2,11864,11863,11867,12864,12860                                                                    |               |                    |   |             | 2              | 0 🖸 koort   | Save filter | M90   | 195 |
| FIGHT PILTON           | Туре         | Ray           | summary .                                                                                          | Assignee      | Reporter           | P | Status      | Repolution     | Croated     | updated     |       | ш-  |
| Ay open tasues         | 0            | EN9-518       | Text to validate the ability to checkout of the app                                                | 🕑 Unassigned  | Cristiane Curita   |   | 7000        | Unrepolved     | Aug 1, 2023 | Aug 1, 2022 |       |     |
| d issues               | ۵            | 010-017       | Texts to validate the main page of the application                                                 | () Unavaigned | Orbitere Curite    | ~ | 7606×       | Unresolved     | Aug 1, 2023 | Aug 1, 2023 |       |     |
| lpen kauwa             | 8            | ENB-908       | validate that an administrator user can login successfully and is<br>redirected to the right page. | O unassigned  | 🚱 Cristiana Custra | * | 1646-0      | Literactived   | Aug 1, 2023 | Aug 1, 2023 |       |     |
| tone issues            |              | DV9-515       | Regression Test Suite                                                                              | O Unassigned  | Cristiane Curita   |   | 1000-       | Unresolved     | Aug 1, 2020 | Aug 1, 2023 |       |     |
| leved scardy           | ٠            | 010-001       | The application is surving Legis operation is working                                              | O Unavaigned  | Oristans Curita    |   | 76061       | Unresolved     | Aug 1, 2023 | Aug 1, 2023 |       |     |
| leasined recently      |              | EN8-502       | The application must be executing and available at the expected<br>endpoint                        | O Unamigned   | Cristiane Curita   |   | 7506-       | Unrepolved     | Aug 1, 2023 | Aug 1, 2023 |       |     |
| apdated recently       | •            | 019-512       | She is up and running.                                                                             | () Unessigned | Cristiane Curita   |   | 1000-       | Unresolved     | Aug 1, 2023 | Aug 1, 2023 |       |     |
| tuano notos<br>loccang | et ave       | hediati       |                                                                                                    | 1.7           | er 11              |   |             |                |             |             | < 1   | Þ   |
| riev at fibers         |              |               |                                                                                                    |               |                    |   |             |                |             |             |       |     |

Each Test has the summary defined and the steps that were defined in TestLink.

| ⊞ ♦ Jiro Softwore 🕬                | notic Property Pillers - Dashbaards - Teams - Ap | ops - Create            | a,                                       | teen • • • •                       |
|------------------------------------|--------------------------------------------------|-------------------------|------------------------------------------|------------------------------------|
| Essentials Workshop                | Tests to validate the main page of the a         | pplication              |                                          | * •: 6 < -                         |
| You're on the Free plan            | 🖉 Attach 🔯 Create subtask 🖉 Litik issue 🕞        | Tabo - Ø Actions -      |                                          |                                    |
| ( K LHOMOS                         | Description                                      |                         |                                          | Details -                          |
| PLANNING.                          | Add a description                                |                         |                                          |                                    |
| EWB Doard<br>Board                 | Erviranmeni                                      |                         |                                          | O unassigned                       |
| 2 Tineire                          | 1014                                             |                         |                                          | Incident                           |
| Direction Direction                |                                                  |                         |                                          | G Cristiano Cunha                  |
| C Active sprints                   | Test Secult                                      | Teet Plans 🔯 Teet Pluns |                                          | bevelopment<br>Na County Instantio |
| La Reports                         | les les                                          |                         | Test Papastar                            | A Contraction                      |
| I @ man                            | Manual v                                         |                         | III Delaser                              | literer .                          |
| Companienta                        | C form being 11 - x* x* Q 0                      |                         | And Step + Impot + Supot +               | + Add deployment 😽                 |
| DEVELOPMENT                        |                                                  |                         |                                          | Labels                             |
| % Code                             | 1 Action                                         | Deta                    | Espected Result                          |                                    |
| ▲ Telesses                         | Open main page of the application                | None                    | The main page of the application appears | Berdulan<br>Mitra                  |
|                                    | Hydroveer                                        | StepField1              | StepField2                               |                                    |
| Project pages                      | Nore                                             | Nore                    | Nere                                     | Priority                           |
| <ol> <li>Testing Board</li> </ol>  | Attachmenta (II)                                 |                         |                                          |                                    |
| Add shartout                       | -                                                |                         |                                          | S this security                    |
|                                    | ↑ Action                                         | Data                    | Expected Result                          | ,                                  |
| facto in a congeny-menaged on lett | Add a comment                                    |                         |                                          | Contraction Xoo/Terr               |
| Learn more                         | Pra tips press. M to connext                     |                         |                                          | Tel Esta                           |

Notice that a Precondition was added also and linked to the Test.

| 🗄 🔹 Jiro Softwore 🛛 no                                                                                                    | work - Wojects - Filters - Dashbaands - Teams - Apps - Church                                                                                                    |              | 0. Search |                                                                                                    |
|----------------------------------------------------------------------------------------------------|----------------------------------------------------------------------------------------------------|--------------|-----------|----------------------------------------------------------------------------------------------------|
| Experitiels Workshop<br>Software project<br>You've on the Tree plan                                                                                                    | Projects / E Examina Westmap / E EVE-SE?<br>Tests to validate the main page of the application                                                                                                    |              |           | +* ●: 6 <<br>h:00 × β Actions ×                                                                                                    |
| NAME                                                                                                    | grane gana ana grana ana grana ang grana ang grana ang ang grana ang ang grana ang ang grana ang ang grana ang<br>Ang ang ang ang ang ang ang ang ang ang a                                                                                                    |              |           | Interiores Consequent Consequent |
| Active sprints  Active sprints  Active sprint | Ter deals<br>Terra deals<br>Terra d | 10 ¥ Colum   |           | -<br>levicoment<br>(r Create branch<br>♦ Create commit -<br>Interent<br>+ Add Ceptoprient -                                                                                                    |
| DEVELOPMENT<br>1/j. Code<br>Au Releases                                                                                                    | Ny         Summy           0         098-563         The application must be executing and molitable et L.           Press         1         Intel                                                                                                    | terus Action | 1 10000   | abiti<br>done<br>Residen<br>None                                                                                                    |
| Project pages     Forting Board                                                                                                    |                                                                                                    |              |           | nony<br>n High                                                                                                    |

As we have exported from a test suite from TestLink we can see that in Xray the process has created a Test Set and linked it to the Tests.

| III I Jiro Softwore You                                                                                       | work - Projects - Pillers - Dashba                                                                                                    | nds v Talams v Apps v Oracle       |      |   | G, Bearth          | * 0 0 0                                                                                                    |
|----------------------------------------------------------------------------------------------------|----------------------------------------------------------------------------------------------------|------------------------------------|------|---|--------------------|----------------------------------------------------------------------------------------------------|
| Essentials Workshop<br>Settems project                                                                        | Projects / Ensemble Volume<br>Tests to validate the main                                                                                                    | page of the application            |      |   |                    |                                                                                                    |
| C LPOLASE<br>PLANNES<br>DV0 Stored<br>Ser<br>20 Traine<br>20 Stored<br>L2 Teports<br>L2 Teports<br>L2 Teports | Arture Indust      Description      Arts of providence      Description      Description      Descripti | Charlos · freeford -               |      |   |                    | Persides         •           Analgere         ●           Analgers         ●           Analgers to the         ●           Depoter         ●           Octation Contral         ●           Devoterence         ●           Conservements         ●           Descent         ● |
| Companients<br>permuoneent                                                                                    |                                                                                                    |                                    |      |   | 10 V Columns -     | + Add deployment +                                                                                                    |
| % Code                                                                                                    | T ENVE-Sea                                                                                                    | ryumayı :<br>Peşressler Tell Sulte | 3030 | 3 | <br>Total 1 issues | Nora<br>Besidae<br>Nora                                                                                                    |
| Project pages     Finding Board     And strandure                                                             | ALEVER                                                                                                    |                                    |      |   |                    | Prody<br>A High<br>monution<br>$\widetilde{Y}$ fluid executions                                                                                                    |

## Export one test project from TestLink and import into Xray

On TestLink, we can export one entire test project with all the test suites and test cases associated with it.

In this last example, we export one test project with two test suites and several test cases. On the same panel in TestLink we click the test project and export it.

| TestLink              | adem [adem] 0 6                                                                                                    |   |                                        |
|-----------------------|----------------------------------------------------------------------------------------------------|---|----------------------------------------|
|                       |                                                                                                    |   |                                        |
| Response Section (    | Nation                                                                                                    |   | Net Project - Contro Ellium            |
| failings.             |                                                                                                    |   |                                        |
| Spike installer stray | s special law                                                                                                    | 8 | Text Suite Operations O 76 (1) (1) (1) |
|                       |                                                                                                    |   | Tear Project Tears Dear Ad Net Sche    |
| Filters               |                                                                                                    |   | Dank-Ellare                            |
| Text Coar ID          | 01-                                                                                                    |   | Description                            |
| Sed Case Title        |                                                                                                    |   | Mean-tylinov                           |
| Not Solar             | Select an Option                                                                                                    |   | Misched Tree:                          |
| Report 1              | Belevi Borne Optione                                                                                                    |   | The                                    |
|                       | Mir Class Dies Inkes                                                                                                    |   | Overal file No file stresses           |
| Configure 1           | Sejari Soma Oniona                                                                                                    |   | Trishana Locath                        |
|                       |                                                                                                    |   | 000                                    |
| Contra 1              | Saleci Some Options                                                                                                    |   |                                        |
| ingenteros            | Select Some Optione                                                                                                    |   |                                        |
| Convertion report     | ped -                                                                                                    |   |                                        |
| Anny Essertimes       |                                                                                                    |   |                                        |
| Experience Colum      | a fee                                                                                                    |   |                                        |
| Comin 2 Book          | (A) State (2)<br>(First State (2)<br>(First State (2))<br>(First State (2)) |   |                                        |

| TestLink                | admin (admin) 2 15   |           |                                                                                                    | Sea Protect (if Constition #) |
|-------------------------|----------------------|-----------|----------------------------------------------------------------------------------------------------|-------------------------------|
|                         |                      |           |                                                                                                    |                               |
| Karipalar - Teal Specif | halon .              | Laure -   | d Test Subse : Control Barro                                                                                                    |                               |
| Settings                |                      | * 1 Ep    | L Mariana Carrie Elliste Antyropeit art                                                                                                    |                               |
| liphis no she every     | spection .           | 53 File   | pe XXL + (Ven The Samuta datamentation)                                                                                                    |                               |
| Films                   |                      | - 00      | (Test Cene external B) 🔯 Multi Test Case predix 💭                                                                                                    |                               |
| Not Case 0              | CII-                 | 00        | Tex Cee Summery                                                                                                    |                               |
| Tera Case This          |                      | 00        | , Text. Gele Proconditions 🔽                                                                                                    |                               |
| 1012070                 | Seiext on Option     | - Cep     | Text Geve Skeps                                                                                                    |                               |
| Troopert.               | Belevi Some Optione  | 100       | Acquirements C                                                                                                    |                               |
|                         | Re Care Decision     | Long Long | with herearch                                                                                                    |                               |
| Padama                  | Seleci Sone Optione  | Esp       | alla beerta                                                                                                    |                               |
| Tanka .                 | Select Bone Options  |           | A Republication Count                                                                                                    |                               |
| inparison               | Belevi Borne Optione |           | A contract of the second second secon |                               |
| Concident Agen          | (44)                 |           |                                                                                                    |                               |
| Juny Eren Clinics       |                      |           |                                                                                                    |                               |
| Exection Column         | 4.798                |           |                                                                                                    |                               |
| + Comic-Editory         | (4)                  |           |                                                                                                    |                               |
| a 🛄 Repression          | Tent Kolle (3)       |           |                                                                                                    |                               |
| CE 3 Vel                | Inde Main page       |           |                                                                                                    |                               |
| 100-1VM                 | idate checkout       |           |                                                                                                    |                               |
| 2054W                   | iciale imposi        |           |                                                                                                    |                               |
|                         |                      |           |                                                                                                    |                               |
|                         |                      |           |                                                                                                    |                               |
|                         |                      |           |                                                                                                    |                               |
|                         |                      |           |                                                                                                    |                               |

The exported file holds the entire test project from TestLink in an XML format.

| import_two_manual_tests_description_labels.csv                                                                                                    |
|----------------------------------------------------------------------------------------------------|
| rxml version="1.0" encoding="UTF-8"?<br><testsuite id="" name=""><br/><node_order><![CDATA[ ]]></node_order><br/><details><![CDATA[ ]]></details></testsuite>                                                                                                    |
| <pre><testsuite id="3" name="Regression Test Suite"></testsuite></pre>                                                                                                    |
| <node_order><![CDATA[1]]></node_order>                                                                                                    |
| <details><![CDATA[ ]]></details>                                                                                                    |
| <testcase internalid="4" name="Login Validation - Admin user"></testcase>                                                                                                    |
| <pre><node_order><![CDATA[1000]]></node_order></pre>                                                                                                    |
| <externalid><![CDATA[1]]></externalid>                                                                                                    |
| <pre><summarv><![CDATA[1]]> <summarv><![CDATA[<p>Validate that an administrator user can login</pre></td></tr><tr><td>successfully and is redirected to the right page.</td></tr><tr><td>]]></summarv></summarv></pre>                                                                                                    |
| <pre><preconditions><![CDATA[<p>Site is up and running. <preconditions></preconditions></td></tr><tr><td><pre><execution_type><![CDATA[1]]></preconditions></pre> |
| <pre><importance><![CDATA[2]]></importance></pre>                                                                                                    |
| <pre><estimated_exec_duration></estimated_exec_duration></pre>                                                                                                    |
| <status>1</status>                                                                                                    |
| <is_open>l</is_open>                                                                                                    |
| <steps></steps>                                                                                                    |
| <step></step>                                                                                                    |
| <pre><step_number><![CDATA[1]]></step_number> <actions><![CDATA[<p>Open application main page</pre></td></tr><tr><td>]]></actions></pre>                                                                                                    |
| <pre>cexpectedresults&gt;:[CDATA[The application main page is shown to the user whitout any visible error.</pre>                                                                                                    |
| ]]>                                                                                                    |
| <pre><execution_type><![CDATA[1]]></execution_type> </pre>                                                                                                    |
|                                                                                                    |
| <step> <step_number><![CDATA[2]]></step_number></step>                                                                                                    |
| <pre><actions><![CDATA[<p>Click on the login button on the top right corner of the app </pre></td></tr><tr><td>]]></actions></pre>                                                                                                    |
| <pre><expectedresults><?CDATA <p>A login form pops up with two fields:<br/>Username and Daggword as "Legin" button on article for the "forget"</expectedresults></pre>                                                                                                    |
| Desername and Password, a "Login" button, an option for the "forget                                                                                                    |
| <pre>ll&gt;</pre>                                                                                                    |
| <pre><execution_type><![CDATA[1?></expectedresults></pre></td></tr><tr><td></td></tr><tr><td><step></step></td></tr><tr><td><step_number><![CDATA[3]]></execution_type></pre>                                                                                                    |
| <pre><actions><![CDATA[<p>Insert "Admin" in the Username input</pre></td></tr><tr><td>JJ></actions></td></tr><tr><td>Username input</td></tr><tr><td>]]></actions></pre>                                                                                                    |

```
<execution_type><![CDATA[1]]></execution_type>
</step>
<step>
       <step_number><![CDATA[4]]></step_number>
       <actions><![CDATA[<p>Insert "Pass123" in the password field
]]></actions>
       <expectedresults><![CDATA[<p>Password "Pass123" appear in the
password input form
ll></expectedresults>
       <execution_type><![CDATA[1]]></execution_type>
</step>
<step>
       <step_number><![CDATA[5]]></step_number>
       <actions><![CDATA[<p>Click in the "Login" button
]]></actions>
       <expectedresults><![CDATA[<p>Main page reloads and we can see the
login details in the top right corner the app.
]]></expectedresults>
       <execution_type><![CDATA[1]]></execution_type>
</step>
</steps>
</testcase>
<testcase internalid="11" name="Validate Main page">
       <node_order><![CDATA[1001]]></node_order>
        <externalid><![CDATA[2]]></externalid>
       <version><![CDATA[1]]></version>
       <summary><![CDATA[<p>Tests to validate the main page of the
application
]]></summary>
       <preconditions><![CDATA[<p>The application must be executing and
available at the expected endpoint
]]></preconditions>
       <execution_type><![CDATA[1]]></execution_type>
       <importance><![CDATA[2]]></importance>
       <estimated_exec_duration></estimated_exec_duration>
       <status>1</status>
       <is_open>1</is_open>
        <active>1</active>
<steps>
<step>
       <step_number><![CDATA[1]]></step_number>
       <actions><![CDATA[<p>Open main page of the application
]]></actions>
       <expectedresults><![CDATA[<p>The main page of the applciation
appears
ll></expectedresults>
       <execution_type><![CDATA[1]]></execution_type>
</step>
<step>
       <step_number><![CDATA[2]]></step_number>
       <actions><![CDATA[<p>Scroll down on the main page
]]></actions>
       <expectedresults><![CDATA[<p>Products are loaded when you reach
the end of page without errors
]]></expectedresults>
       <execution_type><![CDATA[1]]></execution_type>
</step>
<step>
       <step_number><![CDATA[3]]></step_number>
       <actions><![CDATA[<p>Check the left menu filters
]]></actions>
       <expectedresults><![CDATA[<p>All filters appear
]]></expectedresults>
       <execution_type><![CDATA[1]]></execution_type>
</step>
```

```
<step>
        <step_number><![CDATA[4]]></step_number>
        <actions><![CDATA[]]></actions>
        <expectedresults><![CDATA[]]></expectedresults>
        <execution_type><![CDATA[1]]></execution_type>
</step>
</steps>
</testcase>
<testcase internalid="17" name="Validate checkout">
        <node_order><![CDATA[1002]]></node_order>
        <externalid><![CDATA[3]]></externalid>
        <version><![CDATA[1]]></version>
        <summary><![CDATA[<p>Test to validate the ability to checkout of
the app
]]></summary>
        <preconditions><![CDATA[<p>The application is running
Login operation is working
]]></preconditions>
        <execution_type><![CDATA[1]]></execution_type>
        <importance><![CDATA[2]]></importance>
        <estimated_exec_duration></estimated_exec_duration>
        <status>1</status>
        <is_open>1</is_open>
        <active>l</active>
<steps>
<step>
        <step_number><![CDATA[1]]></step_number>
        <actions><![CDATA[<p>Access the application
]]></actions>
        <expectedresults><![CDATA[<p>Tha application main page is shown
]]></expectedresults>
        <execution_type><![CDATA[1]]></execution_type>
</step>
<step>
        <step_number><![CDATA[2]]></step_number>
        <actions><![CDATA[<p>Login with user "John"
]]></actions>
        <expectedresults><![CDATA[<p>User is logged in in the application
/p>
]]></expectedresults>
        <execution_type><![CDATA[2]]></execution_type>
</step>
<step>
        <step_number><![CDATA[3]]></step_number>
        <actions><![CDATA[<p>Click on a product from the main page
]]></actions>
        <expectedresults><![CDATA[<p>The details page of the product is
loaded
]]></expectedresults>
        <execution_type><![CDATA[1]]></execution_type>
</step>
<step>
        <step_number><![CDATA[4]]></step_number>
        <actions><![CDATA[<p>Add that product to your shopping bag
]]></actions>
        <expectedresults><![CDATA[<p>The product appear in your shopping
bag
]]></expectedresults>
        <execution_type><![CDATA[1]]></execution_type>
</step>
<step>
        <step_number><![CDATA[5]]></step_number>
        <actions><![CDATA[<p>Proceed to check out
]]></actions>
        <expectedresults><![CDATA[<p>Validate that the product is there
```

```
with the right quantities and price 
]]></expectedresults>
       <execution_type><![CDATA[1]]></execution_type>
</step>
</steps>
</testcase>
</testsuite><testsuite id="24" name="Authentication Tests" >
<node_order><![CDATA[2]]></node_order>
<details><![CDATA[<p>Tests to validate authentication in the application<</pre>
<α/
]]></details>
<testcase internalid="25" name="Validate logout">
        <node_order><![CDATA[1000]]></node_order>
        <externalid><![CDATA[4]]></externalid>
        <version><![CDATA[1]]></version>
        <summary><![CDATA[<p>Validate that the logout is working
]]></summary>
        <preconditions><![CDATA[<p>Application is running
User is in the logged in state
]]></preconditions>
        <execution_type><![CDATA[1]]></execution_type>
        <importance><![CDATA[2]]></importance>
        <estimated_exec_duration></estimated_exec_duration>
        <status>1</status>
        <is_open>1</is_open>
        <active>1</active>
</testcase>
</testsuite></testsuite>
```

We can see that the test project has two test suites, one with three test cases and another with one test case.

Next we use the scripts provided to convert this XML file into a CSV compatible file. The command used is below.

```
python3 testlink2Xray.py -i one_test_project/Comic-EStore.testproject.xml -
o one_test_project/Comic-EStore.testproject.csv
```

The output file has two Test Sets (corresponding to the test suites) that list the associated tests. All the test steps and if you have used preconditions in TestLink, it will create a precondition in Xray and link it to the test.

#### LoginValidation.testcase.csv

Issue ID, Issue Key, Test Type, Test Summary, Test Priority, Action, Data, Result, Test Set, Precondition, Issue Type, Precondition Type 1,,,Regression Test Suite,,,,,,testset, 2,,,Site is up and running. ,,,,,precondition,Manual 3,,Manual,Validate that an administrator user can login successfully and is redirected to the right page. ,2,0pen application main page ,,The application main page is shown to the user whitout any visible error. , 1,2,, 3,,Manual,,,Click on the login button on the top right corner of the app. ,,"A login form pops up with two fields: Username and Password, a ""Login"" button, an option for the ""forget password"" and a ccancel button. ",,,, 3,,Manual,,,"Insert ""Admin"" in the Username input ",,"The word ""Admin"" appear in the Username input ",,,, 3,,Manual,,,"Insert ""Pass123"" in the password field ",,"Password ""Pass123"" appear in the password input form ",,,, 3,,Manual,,,"Click in the ""Login"" button ",,Main page reloads and we can see the login details in the top right corner the app. ,,,, 4,,,The application must be executing and available at the expected endpoint ,,,,,,precondition,Manual 5,,Manual,Tests to validate the main page of the application ,2,Open main page of the application ,, The main page of the applciation appears ,1,4,, 5,,Manual,,,Scroll down on the main page ,,Products are loaded when you reach the end of page without errors ,,,, 5,,Manual,,,Check the left menu filters ,,All filters appear ,,,, 5,,Manual,,,,,,,,, 6,,,The application is running Login operation is working ,,,,,, precondition, Manual 7,,Manual,Test to validate the ability to checkout of the app ,2,Access the application ,, Tha application main page is shown ,1,6,, 7,,Manual,,,"Login with user ""John"" ",,User is logged in in the application ,,,, 7,,Manual,,,Click on a product from the main page ,,The details page of the product is loaded , , , 7,,Manual,,,Add that product to your shopping bag ,,The product appear in your shopping bag ,,,, 7,,Manual,,,Proceed to check out ,,Validate that the product is there with the right quantities and price ,,,, 8,,,Authentication Tests,,,,,,,testset, 9,,,Application is running User is in the logged in state ,,,,,,, precondition, Manual 10,,Manual,Validate that the logout is working ,2,,,,8,9,,

Once you have the CSV file you can proceed and import it into Xray using Test Case importer.

Import the CSV file using a configuration file that is also available in the code repository and check if all Tests were imported.

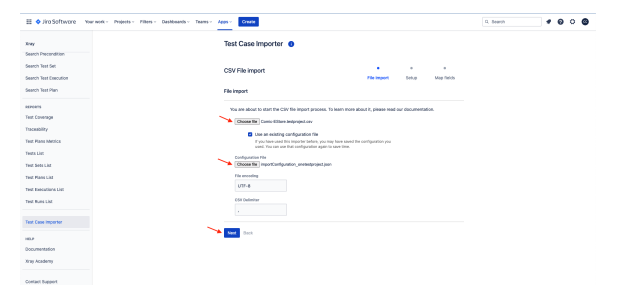

The output will have a link for you to see all issues that were created.

If some problem occurs, you will find more detail in this window also.

| III . I'ro Softwore - Ywawee - Projects - Pitters - Dashbaack - Teans - | Apps - Chester                                                                                        |                              | 0, Beards |  |
|-------------------------------------------------------------------------|----------------------------------------------------------------------------------------------------|------------------------------|-----------|--|
| Xiny<br>Zoan/h Precionalizer                                            | Test Case Importer 0                                                                                  |                              |           |  |
| Search Test Set                                                         | CSV File import                                                                                       | File import Setup Mag fields |           |  |
| Search Test Plan                                                        | Import Status                                                                                         |                              |           |  |
| nervans<br>Text Coverage                                                |                                                                                                    |                              |           |  |
| Traceability<br>Text Rens Metrics                                       | teroqui (qeaai tr                                                                                     |                              |           |  |
| Texts List<br>Texts Sets List                                           | Click here to download detailed import results<br>Thus san also save the configuration for future use |                              |           |  |
| Test Plans List                                                         |                                                                                                    |                              |           |  |
| Test Runs List                                                          |                                                                                                    |                              |           |  |
| Test Case Imperter                                                      |                                                                                                    |                              |           |  |

Clicking on that link we can see that 10 issues were created: four Tests, two Test Sets and four Preconditions.

| es<br>6 (a (11873,118<br>Kay<br>698-613<br>898-617 | 8, 1875, 1889, 1889, 1889, 1887, 1887, 1889, 1882, 1899<br>Summay<br>Walken that the logar. Is working<br>That is walken the adulty to checked of the app         | Anignee<br>() Unamigned                                                                                                    | Reporter                                                                                                    | p                                                                                                    | Apps - Sha                                                                                                    | e - Expertissu<br>/<br>Resolution                                                                                                    | Created                                                                                                    | Save fiber                                                                                                    | 8490                                                                                                    |
|----------------------------------------------------|----------------------------------------------------------------------------------------------------|----------------------------------------------------------------------------------------------------|----------------------------------------------------------------------------------------------------|----------------------------------------------------------------------------------------------------|----------------------------------------------------------------------------------------------------|----------------------------------------------------------------------------------------------------|----------------------------------------------------------------------------------------------------|----------------------------------------------------------------------------------------------------|----------------------------------------------------------------------------------------------------|
| 6 14 (11073,116<br>Kay<br>Events<br>Events         | 54, 11675, 13674, 13875, 13877, 13877, 13874, 13872, 138781<br>Summary<br>Validate that the logist Is working<br>Set Is validate the addity to checked of the app | Assigned                                                                                                    | Reporter                                                                                                    | p                                                                                                    | 505a0                                                                                                    | Resolution                                                                                                    | Created                                                                                                    | Save filter                                                                                                    | 8450                                                                                                    |
| Kay<br>(198-618<br>(198-617                        | Summery<br>Volders that the logist Is vanking<br>Thet is validate the ability to checked of the app                                                               | Assignee                                                                                                    | Reporter                                                                                                    | p                                                                                                    | \$96a                                                                                                    | Resolution                                                                                                    | Croated                                                                                                    | Updated                                                                                                    |                                                                                                    |
| Cv8-638                                            | Validate that the logout is working<br>Set to validate the ability to checked of the app                                                                          | () Unsuigned                                                                                                    | Cristiano Cunho                                                                                                    |                                                                                                    |                                                                                                    |                                                                                                    |                                                                                                    |                                                                                                    |                                                                                                    |
| 898-677                                            | Test to validate the ability to checkout of the app                                                                                                    |                                                                                                    |                                                                                                    | · •                                                                                                    | 7200~                                                                                                    | Unresolved                                                                                                    | Aug 1, 2023                                                                                                    | Aug 1, 2023                                                                                                    |                                                                                                    |
|                                                    |                                                                                                    | O Dassigned                                                                                                    | G Distana Cunha                                                                                                    |                                                                                                    | TRACT                                                                                                    | Divestiged                                                                                                    | Aug 1, 2023                                                                                                    | Aug 1, 2023                                                                                                    |                                                                                                    |
| EM8-525                                            | Tests to validate the main page of the application                                                                                                    | () Unsurged                                                                                                    | O Cristière Curite                                                                                                    |                                                                                                    | 7808+                                                                                                    | Unresolved                                                                                                    | Aug 1, 2023                                                                                                    | Aug 1, 2023                                                                                                    |                                                                                                    |
| 1981-175                                           | Validate that an administrator user can legit successibility and is<br>redirected to the right page.                                                              | O Unsurged                                                                                                    | G Clistere Cunte                                                                                                    | -                                                                                                    | TROOM                                                                                                    | Unresolved                                                                                                    | Aug 1, 2023                                                                                                    | Aug 1, 2023                                                                                                    |                                                                                                    |
| 048-014                                            | Authentication Tests                                                                                                    | O transport                                                                                                    | Cristiana Cunha                                                                                                    |                                                                                                    | 7808+                                                                                                    | unwoolved                                                                                                    | Aug 1, 2023                                                                                                    | Aug 1, 2023                                                                                                    |                                                                                                    |
| EV8-413                                            | Regression Test Suite                                                                                                    | O Unsurged                                                                                                    | Challene Cunhe                                                                                                    |                                                                                                    | 7808×                                                                                                    | Unresolved                                                                                                    | Aug 1, 2023                                                                                                    | Aug 1, 2023                                                                                                    |                                                                                                    |
| Ew8-622                                            | Application is naming User is in the logged in state                                                                                                    | O Unsurged                                                                                                    | Cristiana Cunha                                                                                                    |                                                                                                    | 7808+                                                                                                    | Unresolved                                                                                                    | Aug 1, 2023                                                                                                    | Aug 1, 2023                                                                                                    |                                                                                                    |
| 040-071                                            | The application is naming Login operation is working                                                                                                    | O Unsurged                                                                                                    | G Chilling Cunhe                                                                                                    |                                                                                                    | TROOM                                                                                                    | Unresolved                                                                                                    | Aug 1, 2023                                                                                                    | Aug 1, 2023                                                                                                    |                                                                                                    |
| 048-012                                            | The application must be executing and available at the expected<br>endpoint                                                                                       | O transpoor                                                                                                    | Cristiana Cunha                                                                                                    |                                                                                                    | 7808+                                                                                                    | Unresolved                                                                                                    | Aug 1, 2023                                                                                                    | Aug 1, 2023                                                                                                    |                                                                                                    |
| Evil-553                                           | Site is up and running.                                                                                                    | () Unsurgred                                                                                                    | Otostano Cunho                                                                                                    |                                                                                                    | 1100.0                                                                                                    | Unranchard                                                                                                    | Aug 1 2022                                                                                                    | Bur 1 2023                                                                                                    |                                                                                                    |
|                                                    | 1984-03<br>1989-03<br>1989-02<br>1989-02<br>1989-02                                                                                                    | Veri 4:10     wellwords 10 for right age.       Veri 4:10     Authorization has       Veri 4:11     Authorization has       Veri 4:12     Application is zoning Land is in the logged is stars       Veri 4:11     The application is using Liquit application at the stars       Veri 4:11     The application is the stars       Veri 4:12     The application is using Liquit application at the stars       Veri 4:13     The application is the stars and up and basis at the stars | Note:100         Address to the systems         Or Language           Note:100         Address to the systems         Or Language           Note:100         Address to the systems         Or Language           Note:100         Address to the systems         Or Language           Note:100         Address to the systems         Or Language           Note:100         Address to the systems         Or Language           Note:100         Note:100         Or Language           Note:100         Note:100         Or Language           Note:100         Note:100         Or Language | training and an angle and an angle and angle and angle and angle angle an | International Sector Sector | 1010         American transport         O more than 10000         0 more than 10000         0 more than 100000         0 more than 100000         0 more than 100000         0 more than 1000000         0 more than 100000000         0 more than 1000000000000000000000000000000000000 | 101         Management Regress.         Bit support         Discorption         Name         Linear Mark           101         Management Regress.         Discorption         Discorption         Discorption         Name         Université           101         Management Regress.         Discorption         Discorption         Discorption         Name         Name | 10110         Assessmentskrivergen         Observed         0         Nilkel         Observed         4         Nilkel         Nilkel | 1011         Average barging         0         Marcola 1         BBB         Average barging         0         Marcola 1         BBB         Average barging         44(12)         44(12)         44(12)         44(12)         44(12)         44(12)         44(12)         44(12)         44(12)         44(12)         44(12)         44(12)         44(12)         44(12)         44(12)         44(12)         44(12)         44(12)         44(12)         44(12)         44(12)         44(12)         44(12)         44(12)         44(12)         44(12)         44(12)         44(12)         44(12)         44(12)         44(12)         44(12)         44(12)         44(12)         44(12)         44(12)         44(12)         44(12)         44(12)         44(12)         44(12)         44(12)         44(12)         44(12)         44(12)         44(12)         44(12)         44(12)         44(12)         44(12)         44(12)         44(12)         44(12)         44(12)         44(12)         44(12)         44(12)         44(12)         44(12)         44(12)         44(12)         44(12)         44(12)         44(12)         44(12)         44(12)         44(12)         44(12)         44(12)         44(12)         44(12)         44(12)         44(12)         44(12) |

# Tips

- Use the CSV file provided to import the examples and the Json configuration associated with it in order to have the setup and mapping correct.
  Make sure you are using the scripts available for the right version of Jira (Cloud or Server).